# SU-200B Installation Manual (For Technicians Only)

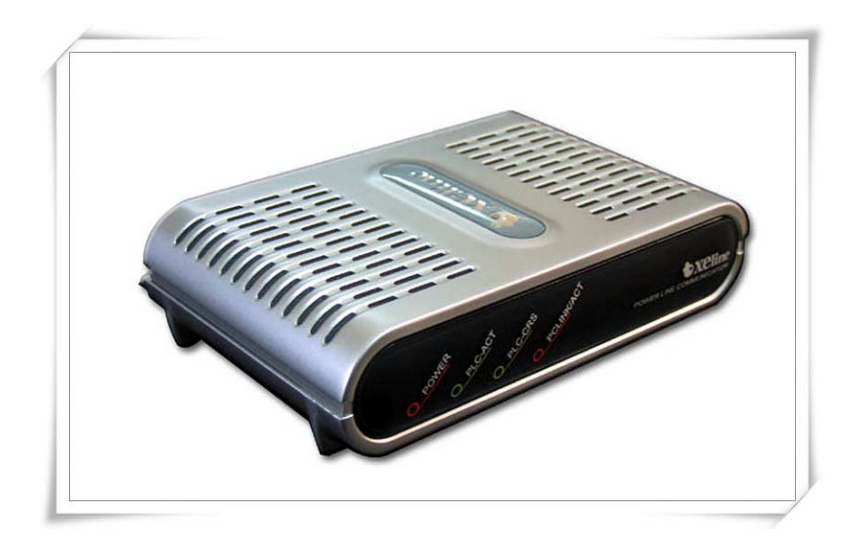

**PLC Slave Unit** 

Plug into the future Powerline Communication by Xeline

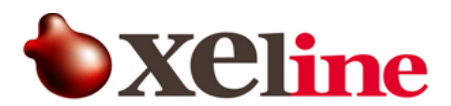

Xeline Co., Ltd.

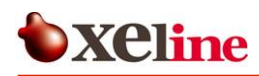

#### **ATTENTION**

This equipment has been tested and found to comply with the limits for a Class B digital device, pursuant to part 15 of the FCC Rules. These limits are designed to provide reasonable protection against harmful interference in a residential installation. This equipment generates, uses and can radiate radio frequency energy and, if not installed and used in accordance with the instructions, may cause harmful interference to radio communications. However, there is no guarantee that interference will not occur in a particular installation. If this equipment does cause harmful interference to radio or television reception, which can be determined by turning the equipment off and on, the user is encouraged to try to correct the interference by one or more of the following measures:

- Reorient or relocate the receiving antenna.
- Increase the separation between the equipment and receiver.
- Connect the equipment into an outlet on a circuit different from that to which the receiver is connected.
- Consult the dealer or an experienced radio/TV technician for help.

Change or modification not expressly approved by the party responsible for Compliance could void the user's authority to operate the equipment.

# CE

This equipment conforms with the following standard(s): EN60950

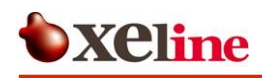

# Table of Contents

| 1. Introduction ······ 5                            |
|-----------------------------------------------------|
| 2. Before Installing the SU-200B ······ 6           |
| 2.1 Package Contents                                |
| 2.2 Prerequisites6                                  |
| 2.3 Safety Precautions7                             |
| 3. Getting to Know the SU-200B······ 8              |
| 3.1 Front View                                      |
| 3.2 Rear View8                                      |
| 3.3 Product Specifications9                         |
| 3.4 Minimal Requirements for the Subscriber's PC9   |
| 4. Installing the SU-200B ······ 10                 |
| 4.1 Connecting the SU-200B to the Subscriber's PC10 |
| 4.2 Configuring the Subscriber's PC12               |
| 4.3 Final Check (Ping Test) 15                      |
| 4.4 Resetting to Factory Default Mode17             |
| 5. Trouble Shooting······ 18                        |
| 6. Appendix                                         |

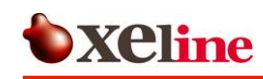

## Figure Index

| Figure 1 XPAS-200B PLC Internet Access System Configuration $5$ |
|-----------------------------------------------------------------|
| Figure 2 SU-200B Package Contents                               |
| Figure 3 SU-200B Front View8                                    |
| Figure 4 SU-200B Rear View                                      |
| Figure 5 Connecting the RJ-45 cable and SU-200B10               |
| Figure 6 Connecting the Power Cable10                           |
| Figure 7 Connecting the SU-200B to the Subscriber's PC11        |
| Figure 8 Network and Dial-up Connections $\ldots 12$            |
| Figure 9 Local Area Connection Properties                       |
| Figure 10 Internet Protocol (TCP/IP)13                          |
| Figure 11 Fixed IP Address Setting                              |
| Figure 12 Show Icon in TaskBar14                                |
| Figure 13 Network Configuration Complete14                      |
| Figure 14 Command Prompt Window15                               |
| Figure 15 Checking the Configured IP Address                    |
| Figure 16 Pinging the Default Gateway IP16                      |
| Figure 17 Checking the Ping Results                             |

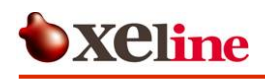

#### 1. Introduction

Powerline Communication (PLC) technology uses the existing powerline infrastructure to transfer high-speed data, eliminating the need for expensive and complicated cable installation. Because the home or office is already a 'wired network' through powerlines, Xeline's PLC system offers a cost-effective and easy-to-install Internet access solution from any electrical outlet.

Xeline's SU-200B is the PLC Slave Unit of the 24Mbps XPAS-200A PLC Internet Access System, and is designed to enable the end-user to instantly access the Internet or home network from any electrical outlet in the home or office. One SU-200B is needed for each PC or device that you wish to connect to the network. Due to the smooth and high quality of data communication, the SU-200B can also be used with various application equipment to provide value-added services such as VoPL (Voice over Powerlines) and video conferencing.

The XPAS-200B system supports both Master/Slave or Ad-hoc topology and is based on Xeline's proprietary Cell-structured MAC (CMAC), which offers virtually unlimited number of nodes per physical network. Remote configuration and firmware upgrade are also supported for efficient setup and maintenance of the PLC units in mass-usage environments.

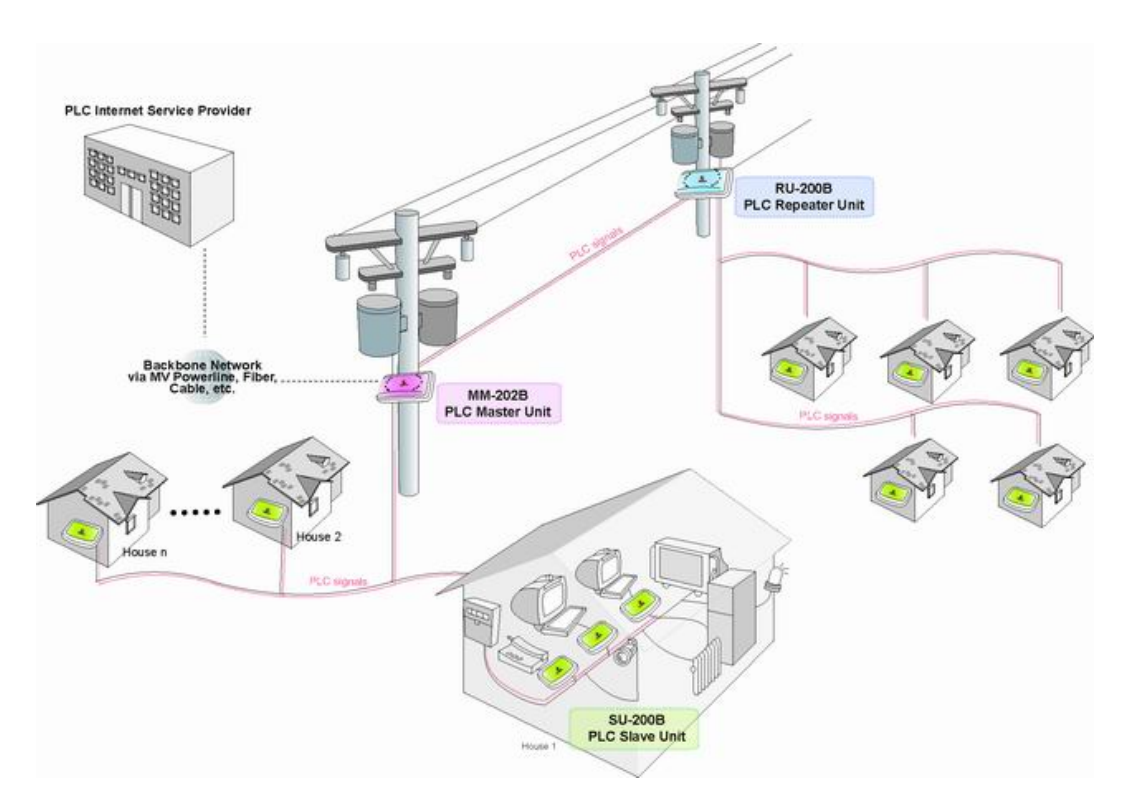

Figure 1 XPAS-200B PLC Internet Access System Configuration

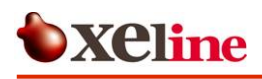

#### 2. Before Installing the SU-200B

#### 2.1 Package Contents

Before installing, first verify that you have all of the following items.

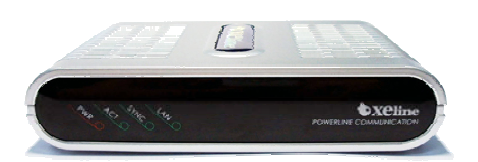

O SU-200B PLC Slave Unit

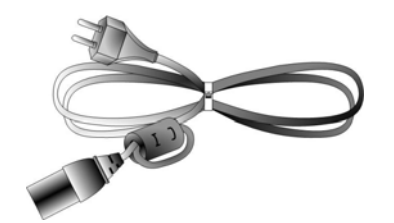

O 1 AC power cable \* Core manufactured by: E-Tech Electronics Co., Ltd. Model No. cu1330b

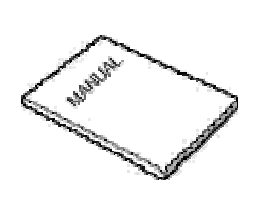

O 1 Installation Manual

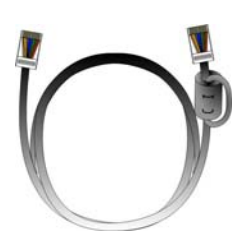

O 1 RJ-45 cable (CAT 5) \* Core manufactured by: E-Tech Electronics Co., Ltd. Model No. cu1330b

#### Figure 2 SU-200B Package Contents

If there is a missing item or any visible damage, notify your service provider or dealer immediately.

#### 2.2 Prerequisites

In order to install the SU-200B, you will need the following items:

- (1) <u>Power outlet</u>
   Plug the SU-200B directly into a wall outlet.
   *Note: Data rates may be affected when using an extension cord or power strip.*
- (2) Computer with 10/100 base-T Ethernet Network Interface Card

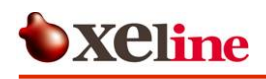

#### 2.3 Safety Precautions

Please make sure to read the following instructions before handling the equipment.

- (1) Read all instructions before installing or operating the equipment. Be sure to keep this manual for further reference.
- (2) Please follow all the safety precautions and other installation procedures.
- (3) Do not use this product in the following environments:
  - Extremely high or low temperatures
  - High humidity areas or near water such as sinks or bathtubs
  - Areas where sudden changes in temperature occur
  - Under direct sunlight
- (4) Do not use this equipment near heaters or other devices that emit high heat.
- (5) Do not place heavy objects on top of the SU-200B.
- (6) Turn off the SU-200B and unplug the cord before cleaning. Do not use liquid or aerosol cleaners.
- (7) If water or any other liquid is spilled on the device, turn off the power and unplug the cord. Contact Xeline's Technical Support Center. Continuing to use the device may cause fire or an electric shock.
- (8) Do not open, disassemble, or attempt to repair the device. If service or repair is required, contact Xeline's Technical Support Center. Incorrect reassembly can cause electric shock when the equipment is subsequently used.

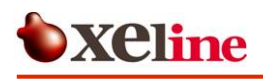

#### 3. Getting to Know the SU-200B

#### 3.1 Front View

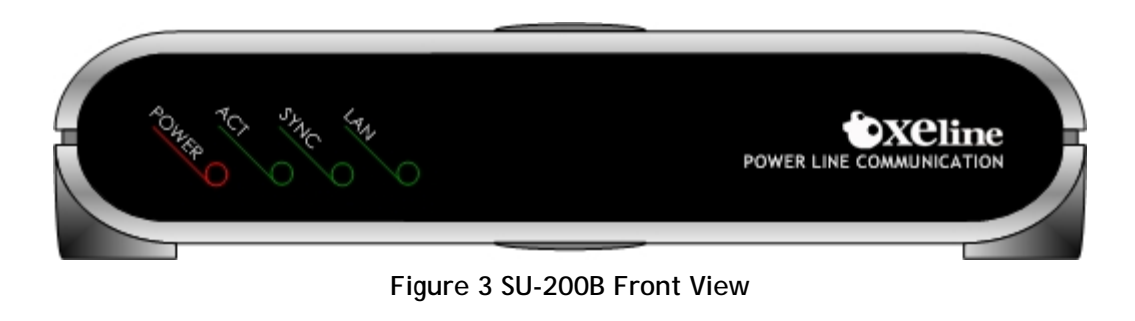

- PWR Activates when power is turned on.
- ACT (PCS) Blinks when PLC signals are detected.
- SYNC (LINK) Blinks when the detected PLC signals are valid.
- $% \left( \mathcal{A}_{1}^{2}\right) =0$  Activates when the SU-200B LAN port is connected to the PC. LAN
- Blinks during data transmission between the SU-200B and the PC.

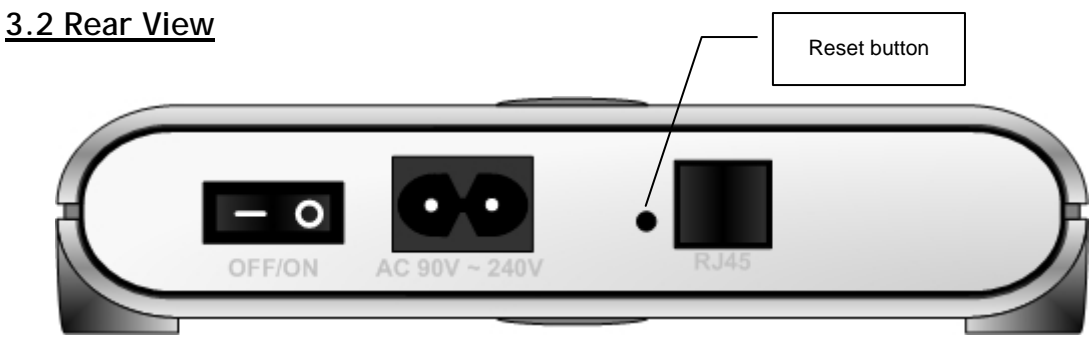

Figure 4 SU-200B Rear View

| RJ-45 Port   | RJ-45 Ethernet port for connection with the PC.        |
|--------------|--------------------------------------------------------|
| Reset        | Resets the SU-200B to factory default mode. (Caution!) |
| AC Inlet     | For connection to power cable.                         |
| Power Switch | Switch for turning power ON/OFF.                       |

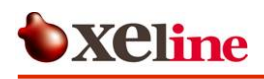

#### **3.3 Product Specifications**

|            | Specifications      | Remarks                 |
|------------|---------------------|-------------------------|
| Data rates | Up to 24Mbps        |                         |
| Interface  | RJ-45               | For connection with NIC |
| Dimensions | 186 X 143 X 40mm    | (W x D x H)             |
| Power      | AC110~240V, 50/60Hz |                         |

#### 3.4 Minimal Requirements for the Subscriber's PC

| CPU                    | Intel Pentium 166MHz or higher                |
|------------------------|-----------------------------------------------|
| Memory                 | 32MB or more                                  |
| OS                     | Windows 95, 98, ME, 2000, NT, XP              |
| Network Interface Card | 10/100 base-T Ethernet Network Interface Card |

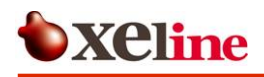

#### 4. Installing the SU-200B

#### 4.1 Connecting the SU-200B to the Subscriber's PC

1 Insert the RJ-45 cable into the RJ-45 Ethernet port of the SU-200B.

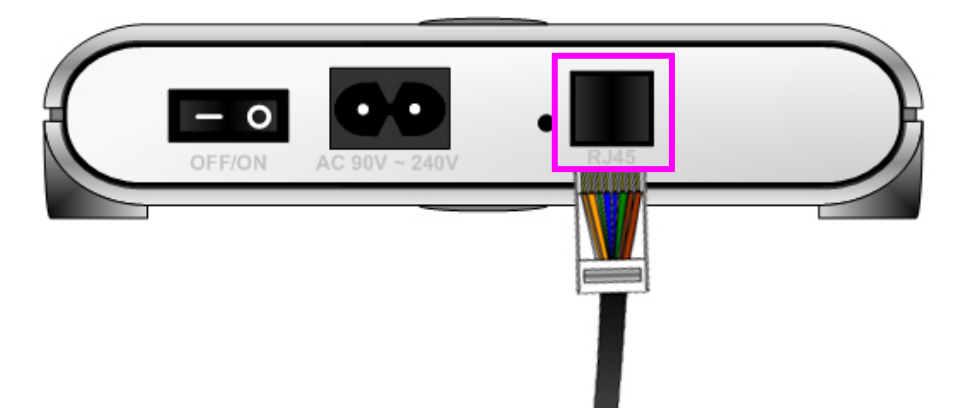

Figure 5 Connecting the RJ-45 cable and SU-200B

② Insert the power cable into the AC inlet of the SU-200B and plug the cable into a power outlet.

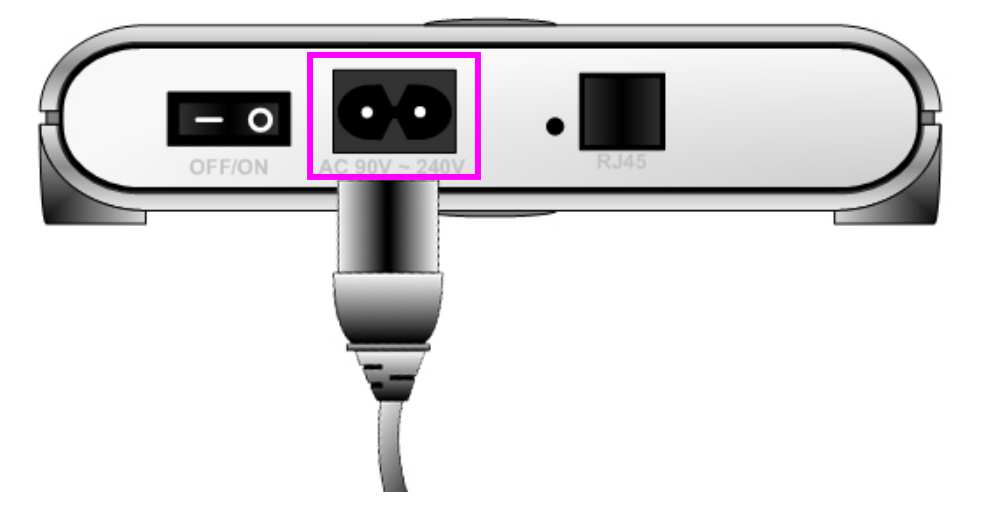

Figure 6 Connecting the Power Cable

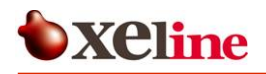

③ Connect the other end of the RJ-45 cable into the subscriber's PC Network Interface Card.

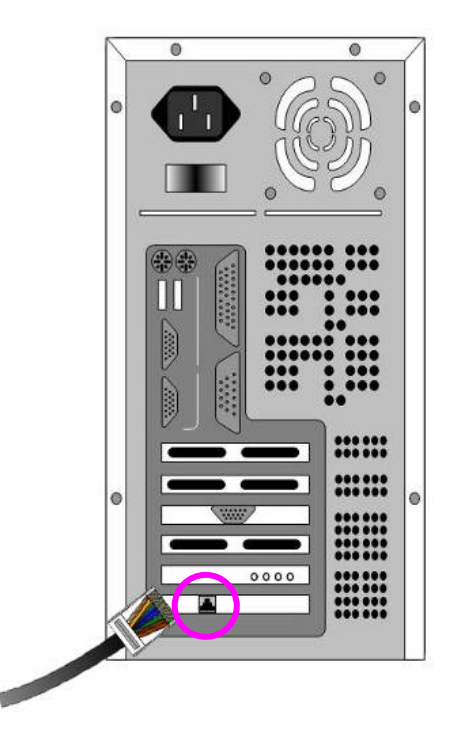

Figure 7 Connecting the SU-200B to the Subscriber's PC

- ④ Turn on the power of the SU-200B and check if the LAN LED is activated.
- (5) The SU-200B is remotely configured by the EU-200B through automatic process. Therefore there is no need to manually configure the SU-200B<sup>1</sup>.
- (6) Wait approximately 1 minute for the EU-200B to finish the remote configuration process.

<sup>&</sup>lt;sup>1</sup> The EU-200B configures the Group ID and operation mode of the SU-200B during the remote configuration process. Please refer to the EU-200B Installation Guide for more details.

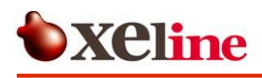

#### 4.2 Configuring the Subscriber's PC

*Note: The following IP setting example is based on Microsoft Windows 2000 Professional operating system. Configuration procedures may differ according to the subscriber PC O/S.* 

① Click the START button in your taskbar and go to NETWORK AND DIAL-UP CONNECTIONS.

ALZp USB driver setting\_cap... Valuet for ALZp Valuet for Windows Server SE Windows Update Click C Documents Settings (control Panel)

Network and D

遂 Printers 🐴 Taskbar & Start Mei

Figure 8 Network and Dial-up Connections

Go to: START → SETTINGS → NETWORK AND DIAL-UP CONNECTIONS

Search

 Help

 Run...

 Shut Down...

 Start

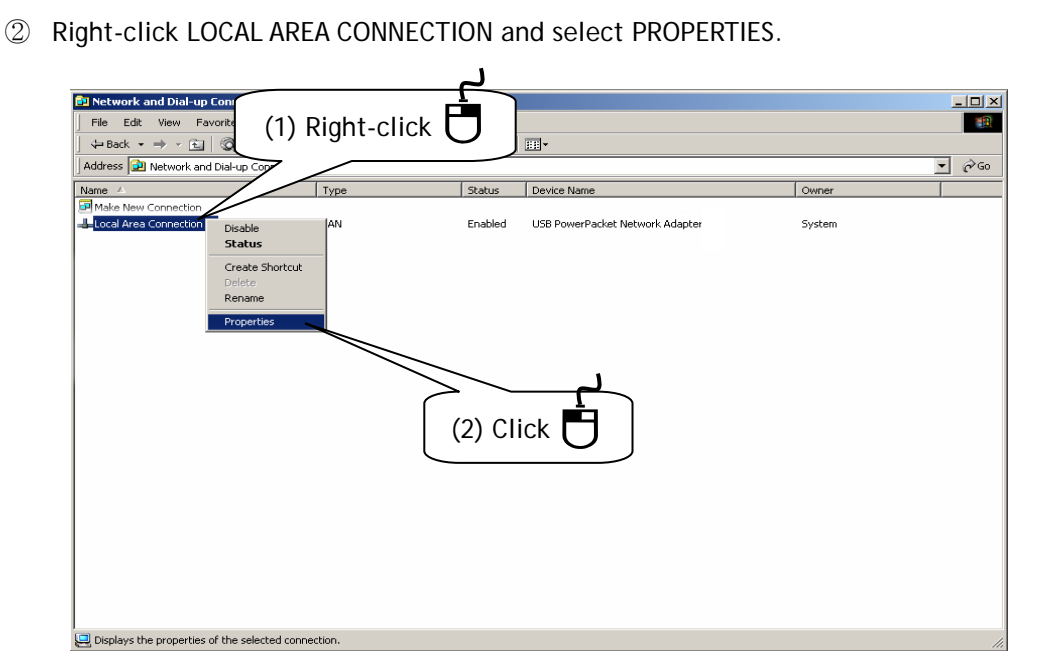

Figure 9 Local Area Connection Properties

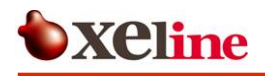

③ Select INTERNET PROTOCOL (TCP/IP) and click [Properties].

| L               | ocal Area Connection 5 Properties                                                                                                    | ? ×  |           |
|-----------------|----------------------------------------------------------------------------------------------------|------|-----------|
|                 | General Sharing                                                                                                    |      |           |
|                 | Connect using:                                                                                                    |      |           |
|                 | B USB PowerPacket Network Adapter #2                                                                                                    |      |           |
|                 | Configu                                                                                                    | re   |           |
|                 | Lomponents checked are used by this connection:                                                                                                    | - 1  |           |
| N               | Eile and Printer Sharing for Microsoft Networks                                                                                                    | Ł    | <b>لے</b> |
| $ \Rightarrow $ | 🗹 🧊 Internet Protocol (TCP/IP)                                                                                                    |      | Click 💾   |
|                 |                                                                                                    |      |           |
|                 | Install Uninstall Properties                                                                                                    |      |           |
|                 | Description                                                                                                    |      |           |
|                 | Transmission Control Protocol/Internet Protocol. The default<br>wide area network protocol that provides communication<br>across diverse interconnected networks. |      |           |
|                 | Show icon in taskbar when connected                                                                                                    |      |           |
|                 |                                                                                                    |      |           |
|                 | OK Car                                                                                                    | ncel |           |

Figure 10 Internet Protocol (TCP/IP)

- ④ Enter the IP address and DNS server address provided by the Internet Service Provider (ISP).
- i. <u>For DHCP IP Addresses</u>: Select OBTAIN AN IP ADDRESS AUTOMATICALLY. Then select the OBTAIN THE FOLLOWING DNS SERVER ADDRESS option. Click [OK] to continue.
- ii. <u>For Fixed IP Addresses</u>: Enter the addresses as shown in the example below. Click [OK].

| Internet Protocol (TCP/IP) Prop                                                                           | erties                                                                     | ? ×                 |
|----------------------------------------------------------------------------------------------------|----------------------------------------------------------------------------|---------------------|
| General                                                                                                   |                                                                            |                     |
| You can get IP settings assigned a<br>this capability. Otherwise, you nee<br>the appropriate IP settings. | automatically if your network suppo<br>d to ask your network administrator | rts<br>for          |
| Obtain an IP address automa                                                                               | atically                                                                   |                     |
| O Use the following IP address                                                                            | :                                                                          | Example IP address  |
| IP address:                                                                                               | 211.168 .11 249                                                            |                     |
| Subnet mask:                                                                                              | 255.255 . 255.128                                                          |                     |
| Default gateway:                                                                                          | 211.168 . 11 .129                                                          |                     |
| C Obtain DNS server address (                                                                             | automatically                                                              |                     |
| O Use the following DNS served                                                                            | er addresses:                                                              | Example DNS address |
| Preferred DNS server:                                                                                     | 147 46 80 1                                                                |                     |
| Alternate DNS server:                                                                                     | 147 46 80 2                                                                |                     |
|                                                                                                    | Advance                                                                    | Click               |
|                                                                                                    | ОКСС                                                                       | ancel               |

Figure 11 Fixed IP Address Setting

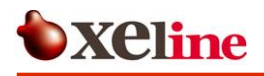

5 Select the SHOW ICON IN TASKBAR WHEN CONNECTED option and click [OK].

| Local Area Connection 5 Properties                                                                                                    | <u>? ×</u> |
|----------------------------------------------------------------------------------------------------|------------|
| General Sharing                                                                                                    |            |
| Connect using:                                                                                                    |            |
| USB PowerPacket Network Adapter #2                                                                                                    | —          |
| Configu                                                                                                    | ile        |
| Client for Microsoft Networks     Sector Sector Secto |            |
| Install Uninstall Properties                                                                                                    |            |
| Description                                                                                                    |            |
| Transmission Control Protocol/Internet Protocol. The default<br>wide area network protocol that provides communication<br>across diverse interconnected networks.                                                                                                    | t          |
| Show icon in taskbar when connected                                                                                                    | Click      |
|                                                                                                    | $\square$  |
| OK Ca                                                                                                    | ncel       |

Figure 12 Show Icon in TaskBar

6 Configuring your computer for Internet connection is now complete. You can check your connection status by clicking the network icon in the taskbar as shown below.

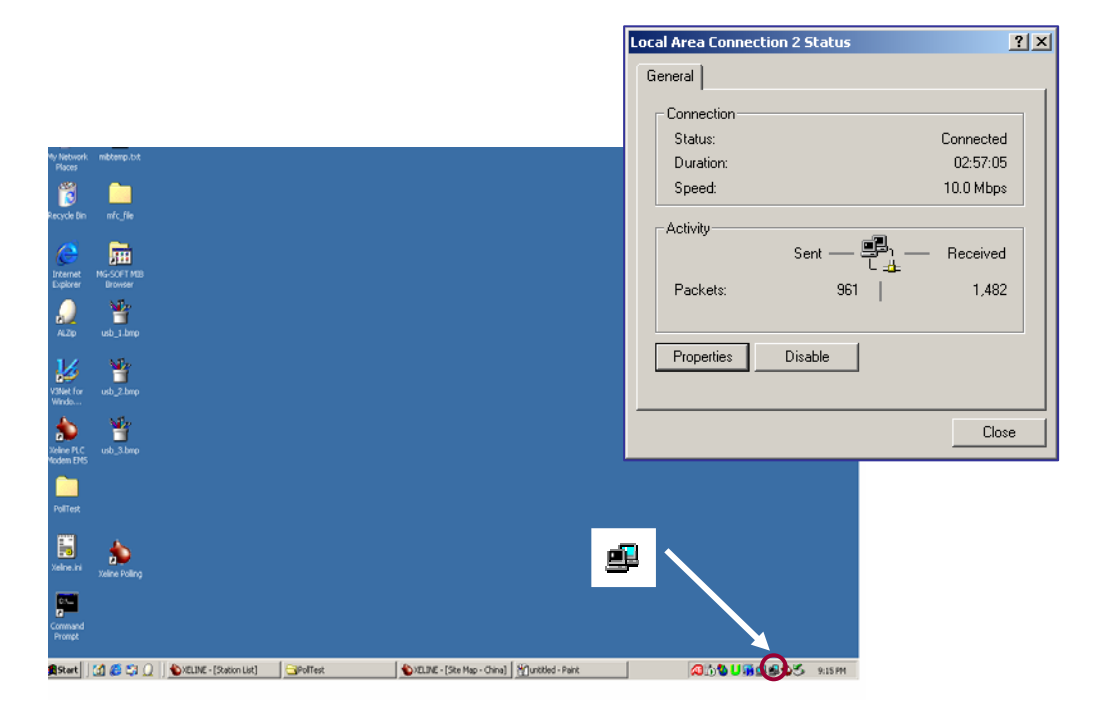

Figure 13 Network Configuration Complete

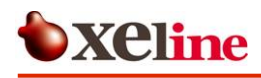

#### 4.3 Final Check (Ping Test)

Perform the following procedures in order to check if the installation is successful.

1 Run Command window

Go to: START  $\rightarrow$  RUN..  $\rightarrow$  CMD

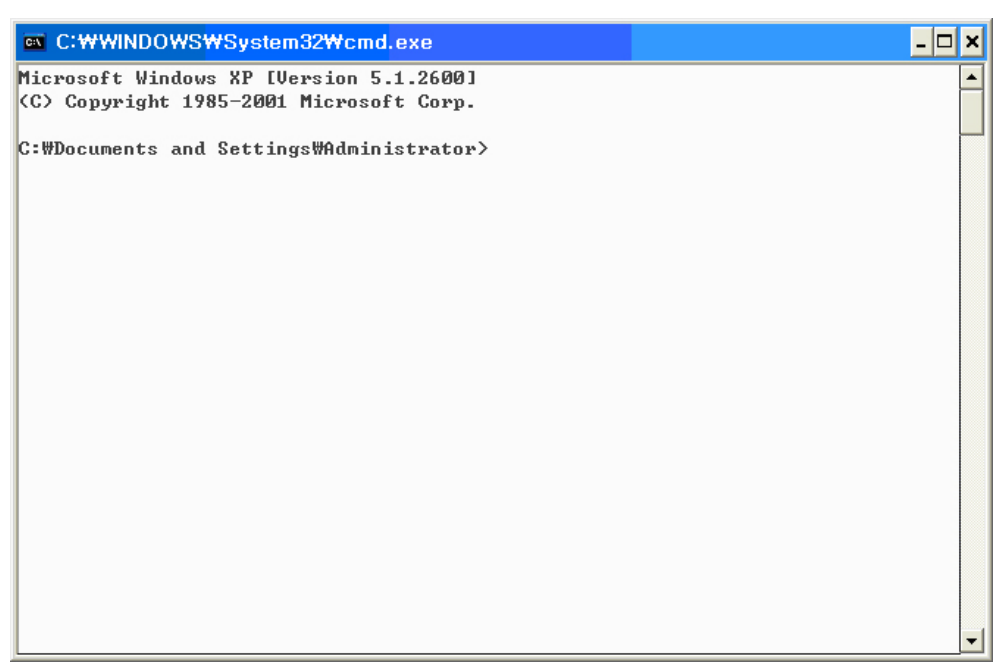

Figure 14 Command Prompt Window

② Type <ipconfig /all> and press ENTER key

| C:WDocuments and SettingsWskmin40>ipconfig/all<br>Windows IP Configuration<br>Host Name                                                                                                    | <b>∞</b> C:₩ | WINDOWSWSystem32WCMD.exe                                  | - 🗆 🗙 |
|----------------------------------------------------------------------------------------------------|--------------|-----------------------------------------------------------|-------|
| Windows IP Configuration<br>Host Name                                                                                                    | C:#Docu      | ments and Settings₩skmin40>ipconfig/all                   | -     |
| Host Name                                                                                                    | Windows      | IP Configuration                                          |       |
| Primary Dns Suffix                                                                                                    |              | Host Name                                                 |       |
| Node Type                                                                                                    |              | Primary Dns Suffix                                        |       |
| IP Routing Enabled : No<br>WINS Proxy Enabled : No<br>Ethernet adapter 로컬 영역 연결:<br>Connection-specific DNS Suffix . :<br>Description : Realtek RTL8139 Family PCI Fast Ethe<br>rnet NIC<br>Physical Address : 00-48-54-68-86-C6<br>Dhcp Enabled : No<br>IP Address : 211.232.72.36<br>Subnet Mask : 255.255.128<br>Default Gateway : 211.232.72.1<br>DNS Servers : 203.248.252.2<br>164.124.101.2                                                                                                    |              | Node Type Mixed                                           |       |
| WINS Proxy Enabled No<br>Ethernet adapter 로컬 영역 연결:<br>Connection-specific DNS Suffix . :<br>Description Realtek RTL8139 Family PCI Fast Ethe<br>rnet NIC<br>Physical Address 00-48-54-68-86-C6<br>Dhcp Enabled No<br>IP Address                                                                                                    |              | IP Routing Enabled No                                     |       |
| Ethernet adapter 로컬 영역 연결:<br>Connection-specific DNS Suffix . :<br>Description Realtek RTL8139 Family PCI Fast Ethe<br>rnet NIC<br>Physical Address 00-48-54-68-86-C6<br>Dhcp Enabled                                                                                                    |              | WINS Proxy Enabled No                                     |       |
| Description                                                                                                    | Etherne      | t adapter 로컬 영역 연결:<br>Connection-specific DNS Suffix . : |       |
| rnet NIC         Physical Address.       : 00-48-54-68-86-C6         Dhcp Enabled.       : No         IP Address.       : 211.232.72.36         Subnet Mask.       : 252.525.255.128         Default Gateway       : 211.232.72.1         DNS Servers       : 203.248.252.2         164.124.101.2                                                                                                    |              | Description Realtek RTL8139 Family PCI Fast               | Ethe  |
| Physical Address.       :       :       :       :       :       :       :       :       :       :       :       :       :       :       :       :       :       :       :       :       :       :       :       :       :       :       :       :       :       :       :       :       :       :       :       :       :       :       :       :       :       :       :       :       :       :       :       :       :       :       :       :       :       :       :       :       :       :       :       :       :       :       :       :       :       :       :       :       :       :       :       :       :       :       :       :       :       :       :       :       :       :       :       :       :       :       :       :       :       :       :       :       :       :       :       :       :       :       :       :       :       :       :       :       :       :       :       :       :       :       :       :       :       : <td:< td=""> <td:< td="">       :</td:<></td:<> | rnet NI      | C                                                         |       |
| Dhcp Enabled.       :       No         IP Address.       :       :         Subnet Mask       :       :         Default Gateway       :       :         DNS Servers       :       :         164.124.101.2       :                                                                                                    |              | Physical Address                                          |       |
| IP Address                                                                                                    |              | Dhcp Enabled No                                           |       |
| Subnet Mask                                                                                                    |              | IP Address : 211.232.72.36                                |       |
| Default Gateway : 211.232.72.1<br>DNS Servers : 203.248.252.2<br>164.124.101.2                                                                                                    |              | Subnet Mask : 255.255.255.128                             |       |
| DNS Servers                                                                                                    |              | Default Gateway : 211.232.72.1                            |       |
| 164.124.101.2                                                                                                    |              | DNS Servers                                               |       |
|                                                                                                    |              | 164.124.101.2                                             |       |
|                                                                                                    | C:#Docu      | ments and Settings\skmin40>_                              | -     |

Figure 15 Checking the Configured IP Address

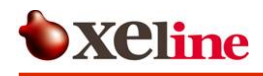

- ③ In case of DHCP:
  - Physical Address : XX-XX-XX-XX-XX Check
  - DHCP Enabled : Yes
  - IP Address : Check (Any IP)
  - Subnet Mask : Check (Any Subnet Mask)
  - Default Gateway : Check (Any Gateway)
  - DNS Servers : Check (Any DNS Servers)
- ④ In case of Fixed IP:
  - Physical Address : XX-XX-XX-XX-XX Check
    Dhcp Enabled : No
    IP Address : Check (Configured IP)
    Subnet Mask : Check (Configured Subnet Mask)
    Default Gateway : Check (Configured Gateway)
    DNS Servers : Check (Configured DNS Servers)
- ⑤ Check the default Gateway IP address and perform ping tests. The command is as
  - < ping Default Gateway IP -t >

follows:

| C:\WINDOWS\System32\CMD.exe                             | <  |
|---------------------------------------------------------|----|
| C:₩Documents and Settings₩skmin40>ipconfig/all          | 5  |
|                                                         | ī  |
| Windows IP Configuration                                |    |
|                                                         |    |
| Host Name                                               |    |
| Primary Dns Suffix:                                     |    |
| Node Type Mixed                                         |    |
| IP Routing Enabled No                                   |    |
| WINS Proxy Enabled No                                   |    |
| Ethernet adapter 로컬 영역 연결:                              |    |
| Connection-specific DNS Suffix .:                       |    |
| Description Realtek RTL8139 Family PCI Fast Ethe        |    |
| rnet NIC                                                |    |
| Physical Address : 00-48-54-68-86-C6                    |    |
| Dhcp Enabled No                                         |    |
| IP Address                                              |    |
| Subnet Mask                                             |    |
| Default Gateway : 211.232.72.1                          |    |
| DNS Servers                                             |    |
| 164.124.101.2                                           |    |
| C:#Documents and Settings#skmin40>ping 211.232.72.1 -t_ | -1 |

Figure 16 Pinging the Default Gateway IP

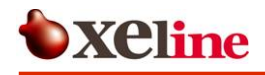

6 Installation is successful if the following message appears.

< Reply from Default Gateway IP: bytes=32 time<xxms TTL=64 >

| ex C:₩  | WINDOWS <del>W</del> System: | 32₩CMD.e | xe - ping | 211.232.72.1 -t                 | - 🗆 ×   |
|---------|------------------------------|----------|-----------|---------------------------------|---------|
|         | Description                  |          |           | Realtek RTL8139 Family PCI Fast | Et he 🔺 |
| rnet NI | C                            |          |           |                                 |         |
|         | Physical Address             |          |           | : 00-48-54-68-86-C6             |         |
|         | Dhcp Enabled                 |          |           | : No                            |         |
|         | IP Address                   |          |           | : 211.232.72.36                 | 1       |
|         | Subnet Mask                  |          |           | : 255.255.255.128               |         |
|         | Default Gateway              |          |           | : 211.232.72.1                  |         |
|         | DNS Servers                  |          |           | : 203.248.252.2                 |         |
|         |                              |          |           | 164.124.101.2                   |         |
| Renlu f | rom 211.232.72.1:            | hutes=32 | time<1ms  | TTL=64                          |         |
| Renly f | rom 211.232.72.1:            | hutes=32 | time<1ms  | TTL=64                          |         |
| Reply f | rom 211.232.72.1:            | bytes=32 | time<1ms  | TTL=64                          |         |
| Reply f | rom 211.232.72.1:            | bytes=32 | time<1ms  | TTL=64                          |         |
| Reply f | rom 211.232.72.1:            | bytes=32 | time<1ms  | TTL=64                          |         |
| Reply f | rom 211.232.72.1:            | bytes=32 | time<1ms  | TTL=64                          |         |
| Reply f | rom 211.232.72.1:            | bytes=32 | time<1ms  | TTL=64                          |         |
| Reply f | rom 211.232.72.1:            | bytes=32 | time=23m  | 3 TTL=64                        |         |
| Reply f | rom 211.232.72.1:            | bytes=32 | time<1ms  | TTL=64                          |         |
| Reply f | rom 211.232.72.1:            | bytes=32 | time<1ms  | TTL=64                          | unit.   |
|         |                              |          |           |                                 | -       |

Figure 17 Checking the Ping Results

#### 4.4 Resetting to Factory Default Mode

Use the reset button at the back of the SU-200B in order to reset the configuration into factory default mode.

- 1 Turn off the power of the SU-200B.
- ② Disconnect the RJ-45 cable.
- ③ Use a long sharp instrument (such as a tweezers) in order to push down on the reset button.
- ④ Turn on the SU-200B while pushing down on the reset button.
- ⑤ Using the tweezers, push down on the reset button for 1 second. Wait at least 1 second before repeating the procedure. Repeat 3 times or more.
- 6 The LINK LED will blink when the SU-200B is changed to the factory default mode.
- ⑦ Reset the power.

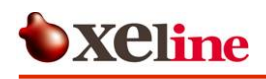

### 5. Trouble Shooting

| Problem                  | Checklist                                                         |  |  |
|--------------------------|-------------------------------------------------------------------|--|--|
| The POWER LED does not   | Check if the power cable is firmly plugged into the SU-200B and   |  |  |
| activate.                | power outlet.                                                     |  |  |
| The ACT and SYNC LEDs do | This can occur when the PLC link is not possible or the channel   |  |  |
| not activate.            | conditions are poor.                                              |  |  |
|                          | Try plugging the SU-200B directly into a wall outlet. (When using |  |  |
|                          | a power strip, the other connected electrical appliances can      |  |  |
|                          | affect the performance of the SU-200B.)                           |  |  |
| The LAN LED does not     | Check if the RJ-45 cable is firmly plugged into the SU-200B and   |  |  |
| activate.                | the NIC of the PC.                                                |  |  |
|                          | Check if the NIC connection is disabled in the Local Area Network |  |  |
|                          | window.                                                           |  |  |
| Pinging to the default   | ① Check for typos in the ping command.                            |  |  |
| Gateway IP is            | 2 Check if the Gateway IP address is correct.                     |  |  |
| unsuccessful.            | ③ Check the IP configuration of the subscriber's PC.              |  |  |
|                          | ④ If the IP configuration is correct, the problem lies in the ISP |  |  |
|                          | backbone. Check if it is possible to ping to a gateway at         |  |  |
|                          | another location.                                                 |  |  |
| The IP address does not  | (1) DHCP IP Address                                               |  |  |
| appear correctly in the  | ① Open the command prompt window. Type 'ipconfig /renew'.         |  |  |
| 'ipconfig /all' command  | ② Type 'ipconfig /all' to recheck the IP address.                 |  |  |
| prompt window.           | (2) Fixed IP Address                                              |  |  |
|                          | ① Reconfigure the IP settings according the manual.               |  |  |
|                          | ② Type 'ipconfig /all' to recheck the IP address.                 |  |  |

If the problem is still not solved, please contact Xeline's Technical Support Center.

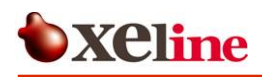

#### 6. Appendix

• Copyright 2005 Xeline Co., Ltd. All rights reserved.

All Xeline brand product names are trademarks of Xeline Co., Ltd.

Other product and company names mentioned herein are the trademarks of their respective owners.

 Information in this document is subject to change without notice. No part of this document may be reproduced or transmitted in any form or by any means, electronical or mechanical, for any purpose, without the express written permission of Xeline Co., Ltd.

#### • Xeline Technical Support Center

Address: 7F. Chungjin Bldg. 475-22, Bangbae 2 dong, Seocho-gu, Seoul 137-819, Republic of Korea Telephone: +82 2 598 0980 Facsimile: +82 2 598 0975 E-mail: tech\_support@xeline.com Website: http://www.xeline.com